# Instrukcja społeczności PODOHOLIX - opisowa

1. Logowanie:

Link do zalogowania się na platformę <u>https://strefa-iph.pl</u>, przyszedł do Ciebie mailowo po zakupie. Należy w niego kliknąć i ustawić hasło do swojego konta.

Jeżeli nie masz jeszcze ustawionego hasła do aplikacji i chcesz zalogować do swoich produktów możesz zalogować się przez email:

- Wejdź na stronę logowania linkiem: https://strefa-iph.pl/login-with-magic-link
- Podaj swój adres email, na który zakupiony został produkt.

| Instytut Podologii Holistycznej            |
|--------------------------------------------|
| Zaloguj się                                |
| Adres e-mail Wpisz adres e-mail            |
| Wyślij link<br>Masz hasło? Zaloguj się nim |
| Nie masz konta? Zobacz dostępne produkty   |

• Na Twoją skrzynkę przyjdzie Ci wiadomość z linkiem do logowania.

| Twój link do logowania 🛛 🖸                                     | debrane ×                                                                                                    |                       |   |     | ⇔ | Ø |
|----------------------------------------------------------------|----------------------------------------------------------------------------------------------------|-----------------------|---|-----|---|---|
| Zanfia <support@zanfia.com><br/>do mnie ▼</support@zanfia.com> |                                                                                                    | 10:38 (5 godzin temu) | ☆ | ::) | ← | : |
|                                                                |                                                                                                    |                       |   |     |   |   |
|                                                                | Zaloguj się<br>Otrzymaliśmy prośbę o link do logowania na Twoje konto Instytut<br>Podologii Holistycznej. Kliknij poniżej, aby się zalogować.<br>Zaloguj się teraz V<br>Jeśli prośba o przesłanie linku nie pochodzi od Ciebie zignoruj tę<br>wiadomość.<br>Pozdrawiamy,<br>Instytut Podologii Holistycznej |                       |   |     |   |   |

• Po kliknięciu w link w mailu zalogujesz się na swoje konto.

## 2. Zmiana hasła:

W sytuacji kiedy z jakiegoś powodu nie pamiętasz ustalonego wcześniej hasła NIE PANIKUJ tylko skorzystaj z opcji zmiany hasła. Zresetujesz stare i ustalisz nowe. **Musisz tylko** pamiętać adres mailowy, na który dokonałaś zakupu podoholix.

- Wejdź na stronę logowania: <u>https://strefa-iph.pl/login</u>
- Kliknij "ustal nowe hasło":

| nstytut P    | odologi | i Holisty | cznej |
|--------------|---------|-----------|-------|
| Zaloguj się  |         |           |       |
| Adres e-mail |         |           |       |
| Wpisz adres  | e-mail  |           |       |
| Hasło        |         |           |       |
|              |         |           |       |

- Podaj swój adres email, na który zakupiony został produkt.
- Na Twoją skrzynkę przyjdzie Ci wiadomość z linkiem do zmiany hasła.
- Po kliknięciu w link w mailu wyświetli się formularz do ustalenia nowego hasła.
- Ustal swoje hasło i zaloguj się do aplikacji.
- 3. Jak anulować subskrypcję/odpiąć kartę:
  - Zaloguj się na swoje konto w strefa IPH: <u>https://strefa-iph.pl/login</u>
  - Na liście produktów odszukaj produkt "Podoholix dostęp do społeczności:

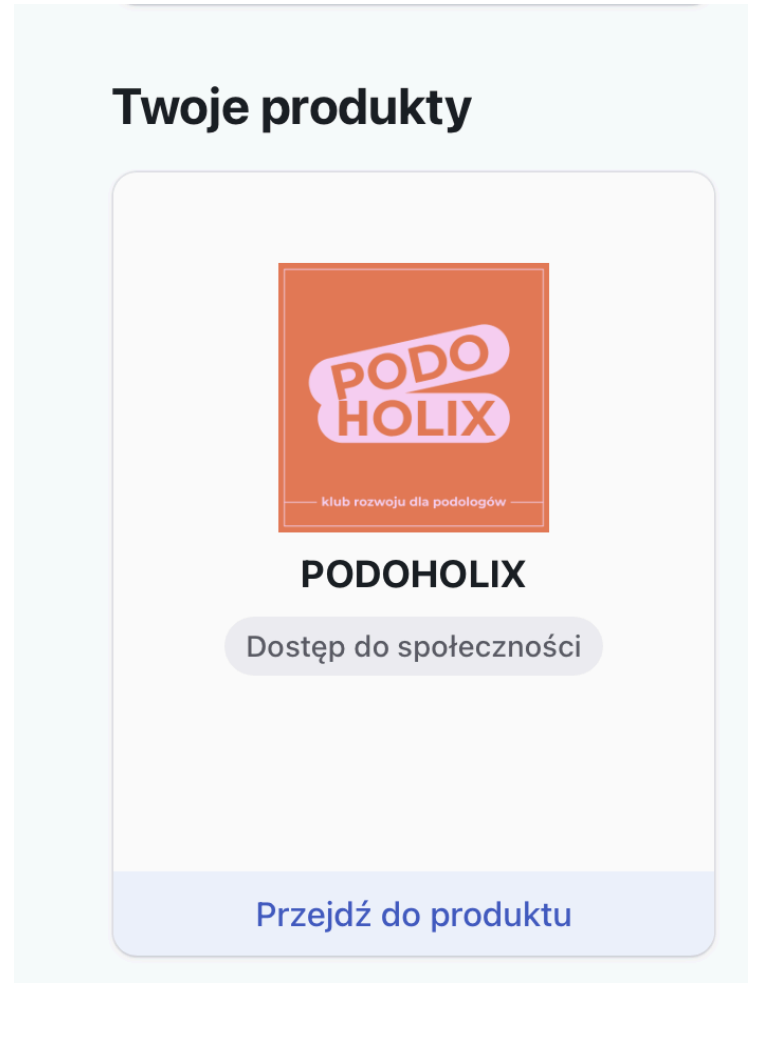

• Kliknij "Przejdź do produktu"

 Zejdź do sekcji "Szczegóły dostępu" i kliknij "Anuluj subskrypcję" a następnie "Potwierdź"

| Szczegóły dostępu          |                                           |  |  |
|----------------------------|-------------------------------------------|--|--|
| Typ płatności              | Subskrypcja                               |  |  |
| Cykl odnowienia            | liesiąc                                   |  |  |
| Status                     | Aktywna                                   |  |  |
| Obecny okres rozliczeniowy | 18.03.2025 (12:57) - 18.04.2025 (13:57)   |  |  |
| Data kolejnej płatności    | 18.04.2025 (13:57) Anuluj subskrypcję     |  |  |
| Metoda płatności           | WISA ************************************ |  |  |
| Faktura VAT                | Edytuj dane do faktury                    |  |  |

 Dołączasz i rezygnujesz w każdej chwili, bez żadnych zobowiązań. Jednak musisz pamiętać, że jeżeli odepniesz kartę (rezygnacja) stracisz swój dostęp po 30 dniach od momentu pobrania ostatniej opłaty.

#### 4. Jak wznowić subskrypcję:

- Zaloguj się na swoje konto w strefa IPH: https://strefa-iph.pl/login
- Na liście produktów odszukaj produkt "Podoholix dostęp do społeczności
- Kliknij "Przejdź do produktu"
- Zejdź do sekcji "Szczegóły dostępu" i kliknij "Wznów subskrypcję"

| Szczegóły dostępu          |                                            |  |  |
|----------------------------|--------------------------------------------|--|--|
| Typ płatności              | Subskrypcja                                |  |  |
| Cykl odnowienia            | Miesiąc                                    |  |  |
| Status                     | Aktywna 🕼 Zakończenie 18.04                |  |  |
| Obecny okres rozliczeniowy | 18.03.2025 (12:57) - 18.04.2025 (13:57)    |  |  |
| Data kolejnej płatności    | Anulowana Wznów subskrypcję                |  |  |
| Metoda płatności           | TVISA **** ******************************* |  |  |
| Faktura VAT                | Edytuj dane do faktury                     |  |  |

## 5. Poruszanie się po platformie

• Po zalogowaniu się na swoje konto w strefa IPH: <u>https://strefa-iph.pl/login</u>, w sekcji "Twoje społeczności", zobaczysz kafelek ze społecznością "Podoholix". Aby wejść do społeczności kliknij "Przejdź do społeczności".

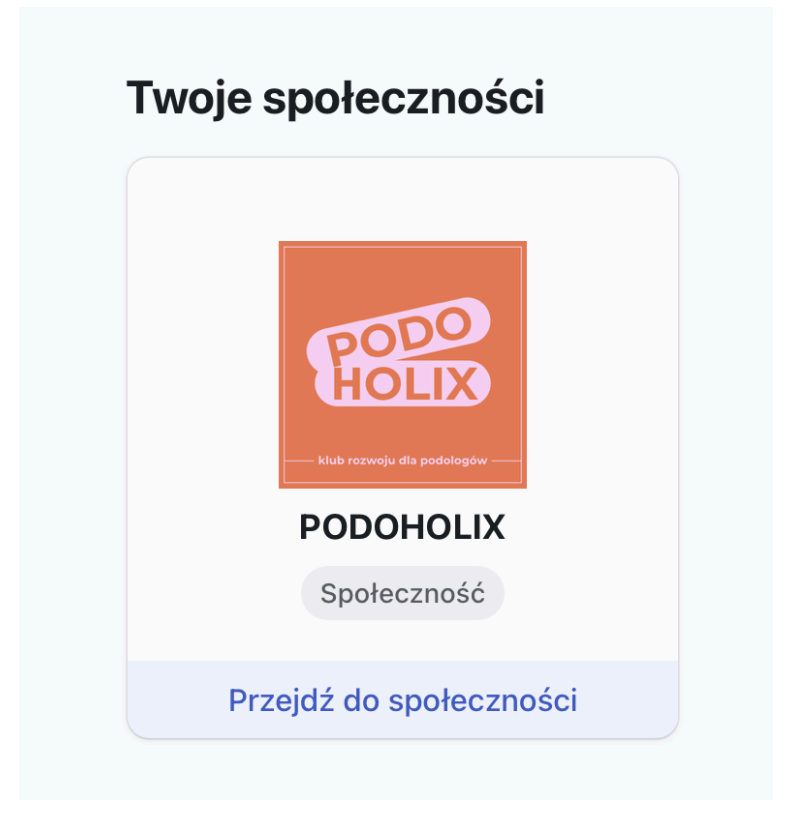

 Po wejściu do społeczności, w belce po lewej stronie masz listę wszystkich kanałów dostępnych dla Ciebie. Niektóre kanały, np. Tablica ogłoszeń są dla Ciebie tylko do odczytu, w pozostałych możesz dodawać swoje posty, komentarze, reakcje, zadawać pytania.

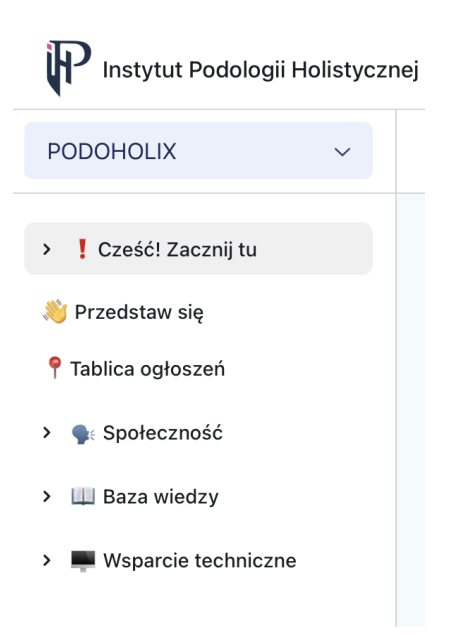

# 6. Dodawanie posta

- Wybierz kanał, na którym chcesz dodać post.
- Kliknij: "Dodaj nowy wpis".
- Napisz treść i kliknij "Publikuj"

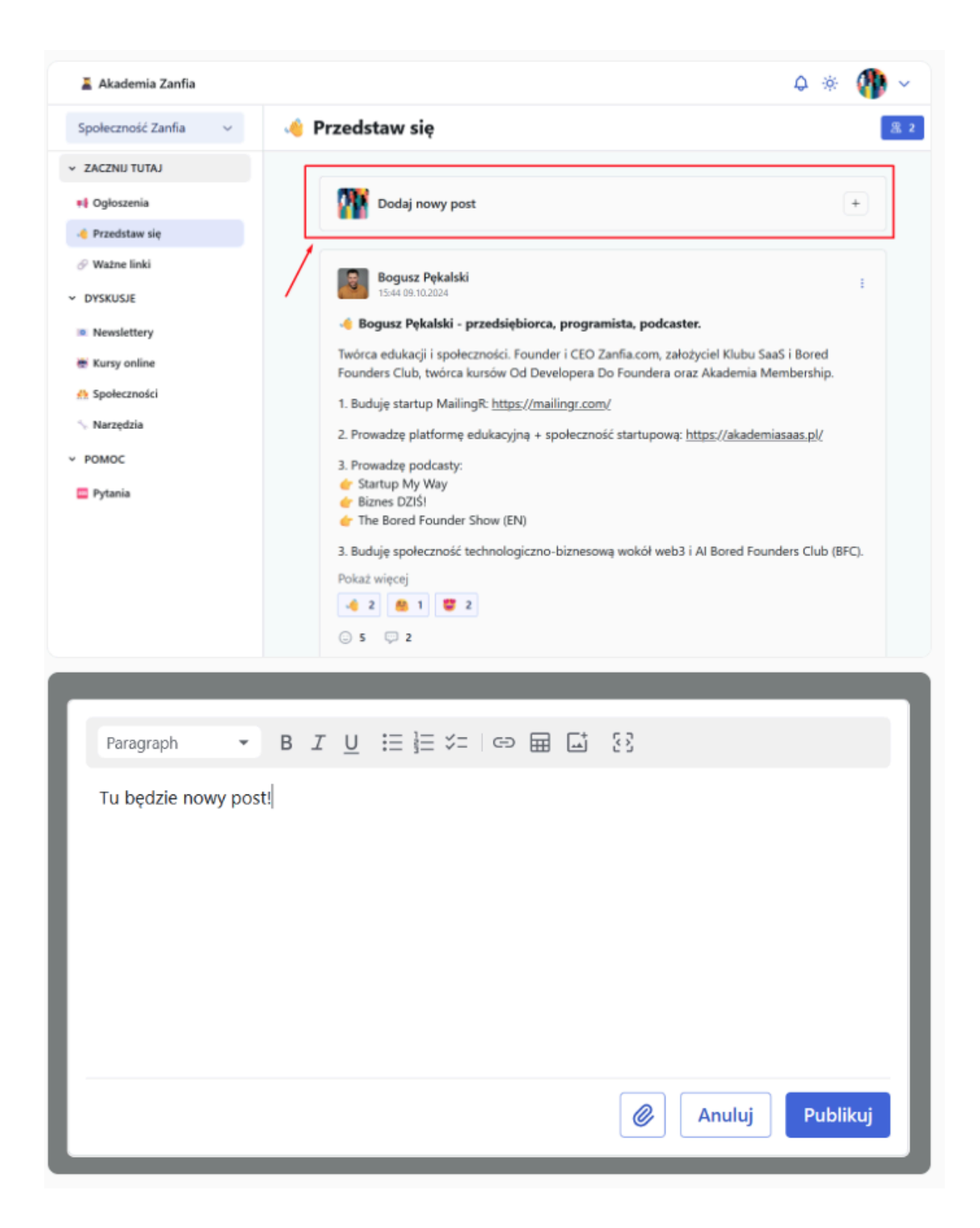

## 7. Edycja wpisu

 Aby edytować lub usunąć wpis, kliknij ikonę kropek w prawym górnym rogu wpisu a następnie "edytuj"

| KW Karolina Włodarczyk<br>09:17 02.04.2025 | 1                          |
|--------------------------------------------|----------------------------|
| Cześć, tu Karola! Super, że jesteście! 🎔 🖤 | 🖈 Przypnij na górz         |
|                                            | € <sup>2</sup> Kopiuj link |
|                                            | 🖉 Edytuj                   |
|                                            | ரை Usuń                    |
| Kw Karolina Włodarczyk                     |                            |

## 8. Dodawanie komentarza do wpisu

- Kliknij ikonę komentarza pod wpisem
- Następnie napisz swój komentarz
- Kliknij "skomentuj", by zapisać komentarz

| KW Karolina Włodarczyk<br>09:17 02.04.2025 | :           |
|--------------------------------------------|-------------|
| Cześć, tu Karola! Super, że jesteście! 🎔 💜 |             |
| © • 💬 • 1                                  |             |
| KW   Tu będzie komentarz   2               |             |
|                                            | 3 Skomentuj |

# 9. Odpowiadania na komentarz pod wpisem

• Aby odpowiedzieć na konkretny komentarz kliknij "Odpowiedz" pod komentarzem

| ĸw | Karolina Włodarczyk<br>12:36 08.04.2025 | :         |
|----|-----------------------------------------|-----------|
|    | Tu będzie komentarz                     |           |
|    | Odpowiedz                               |           |
| ĸw | Dodaj swój komentarz                    |           |
|    |                                         | h         |
|    |                                         | Skomentuj |

# 10. Dodawanie reakcji do wpisu

• Kliknij ikonę reakcji i wybierz emoji

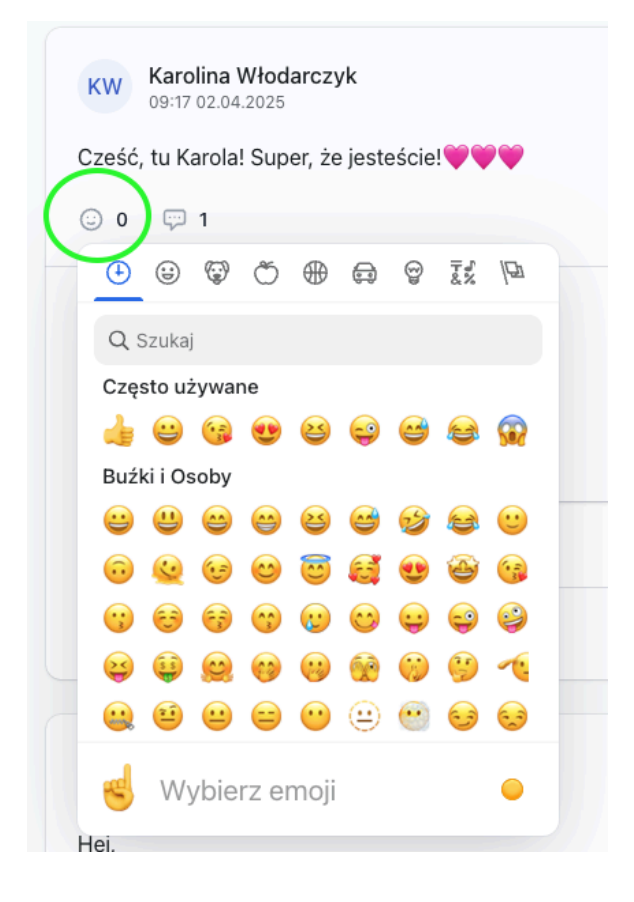

# 11. Dodawanie załączników do wpisu

• Do wpisu możesz dodać dowolne załączniki np. plik wideo, PDF, obrazek

• Wystarczy, że przed publikacją wpisu klikniesz ikonkę załącznika u dołu i załadujesz plik ze swojego komputera/telefonu/dysku

| Paragraph $\checkmark$ <b>B</b> $I \cup := \stackrel{!}{=} := : \bigcirc : \blacksquare : \bigcirc : : : : : : : : : : : : : :$ |
|----------------------------------------------------------------------------------------------------|
| Kochane, ważna informacja 🚦                                                                                                    |
| Wrzucam pierwszy <u>webinar</u> do nowego miesiąca:                                                                             |
|                                                                                                    |
|                                                                                                    |
|                                                                                                    |
|                                                                                                    |
| Anuluj Publikuj                                                                                                    |

# 12. Profil użytkownika

• Aby edytować swój profil w społeczności kliknij w swój awatar w prawym górnym rogu i wybierz "Profil" a następnie "Edytuj"

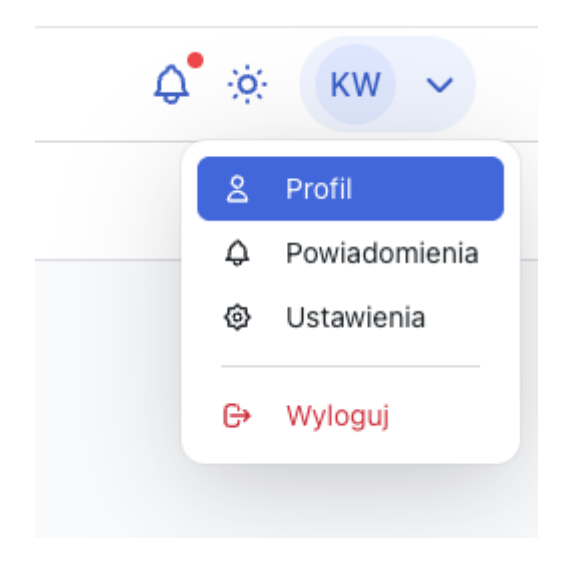

## Profil

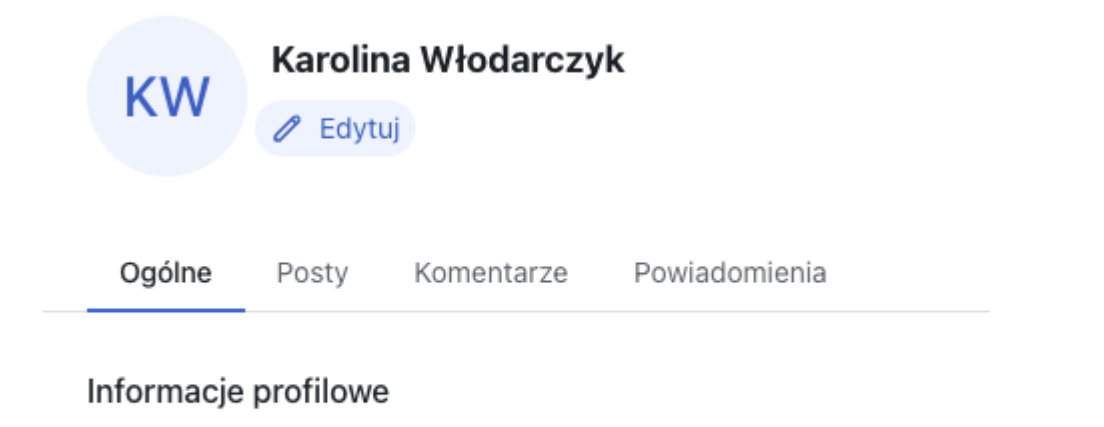

👭 Właściciel

 w tym miejscu znajdziesz też skrót do wszystkich Twoich aktywności w społeczności "Podoholix"

#### 13. Powiadomienia

- Aby zobaczyć lub edytować powiadomienia, kliknij w swój awatar w prawym górnym rogu i wybierz "Powiadomienia"
- Otworzy Ci się lista wszystkich powiadomień, którą możesz edytować
- Powiadomienia ze statusem "in app" możesz edytować w aplikacji mobilnej Podoholix dostępnej już wkrótce

14. Jak anulować subskrypcję kartę

- Zaloguj się na swoje konto w strefa IPH: <u>https://strefa-iph.pl/login</u>
- Na liście produktów odszukaj produkt "Podoholix dostęp do społeczności:

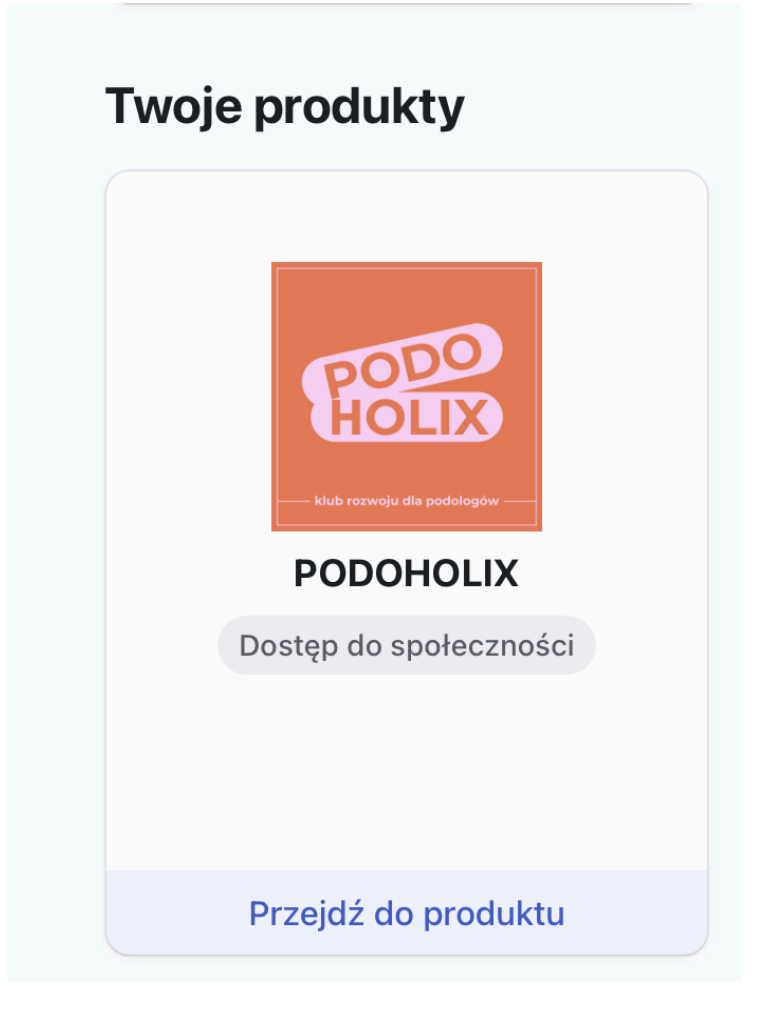

- Kliknij "Przejdź do produktu"
- Zejdź do sekcji "Szczegóły dostępu" i kliknij "Anuluj subskrypcję" a następnie "Potwierdź"

| Szczegóły dostępu          |                                           |  |  |
|----------------------------|-------------------------------------------|--|--|
| Typ płatności              | Subskrypcja                               |  |  |
| Cykl odnowienia            | iesiąc                                    |  |  |
| Status                     | Aktywna                                   |  |  |
| Obecny okres rozliczeniowy | 18.03.2025 (12:57) - 18.04.2025 (13:57)   |  |  |
| Data kolejnej płatności    | 18.04.2025 (13:57) Anuluj subskrypcję     |  |  |
| Metoda płatności           | WISA ************************************ |  |  |
| Faktura VAT                | Edytuj dane do faktury                    |  |  |

# 15. Podanie danych karty płatniczej

- aby zrealizować zamówienie, na stronie zamówienia subskrypcji Podoholix, należy podać dane karty płatniczej z której mają być pobierane cykliczne płatności
- dane jakie należy podać to: numer karty, data ważności karty oraz kod CVC
- płatności cykliczne na stronie <u>https://strefa-iph.pl</u> obsługuje bramka płatnicza Stripe, Instytut Podologii Holistycznej nie przechowuje danych twojej karty

| 127,00 zł                                                                                                    | PODOHOLIX                                                                                                    | Adres email *                                                                                                    |                                                                                                    |
|----------------------------------------------------------------------------------------------------|----------------------------------------------------------------------------------------------------|----------------------------------------------------------------------------------------------------|----------------------------------------------------------------------------------------------------|
| PODO<br>HOLIX                                                                                                    | Twórca:<br><b>Karolina Włodarczyk</b><br>Klub rozwoju dla podologów                                                       | Imię *                                                                                                    | Nazwisko *                                                                                                    |
|                                                                                                    |                                                                                                    |                                                                                                    |                                                                                                    |
| Oostępne warianty<br>• Subskrypcja (Miesięczr                                                                                                    | a) 127,00 zł                                                                                                    | Płatność<br>Numer karty *                                                                                                    | 1004                                                                                                    |
| Oostępne warianty<br>Subskrypcja (Miesięczr<br>Metody płatności:  Twoje dane osobowe będ<br>o obsługi twojej wizyty na n<br>mówi nasza polityka pryw | a) 127,00 zł<br>użyte do przetworzenia twojego zamówienia,<br>aszej stronie oraz dla innych celów o których<br>atności.   | Cheę otrzymac tał<br>Płatność<br>Numer karty *<br>2234 1234 1234<br>Data ważności *                                                             | 1234 Uzupe<br>Kod CVC •<br>Kod CVC                                                                                                    |
| Dostępne warianty<br>Subskrypcja (Miesięczr<br>Metody płatności:  Twoje dane osobowe będ<br>o obsługi twoje jiwzyty na n<br>mówi nasza polityka pryw | a) 127,00 zł<br>g użyte do przetworzenia twojego zamówienia,<br>aszej stronie oraz dla innych celów o których<br>atności. | Cheę otrzymac tał<br>Płatność<br>Numer karty *<br>Electric 1234 1234 1234<br>Data ważności *<br>MM / RR<br>Oświadczam, że z<br>prywatności oraz | 1234 Uzupa<br>Kod CVC *<br>Kod CVC<br>apoznałem/-am się z <u>Regulaminem i Polityką</u><br>akceptuję ich postanowienia. *             |
| Oostępne warianty  Subskrypcja (Miesięczr Metody płatności:  Twoje dane osobowe będ. obsługi twojej wizyty na n mówi nasza polityka pryw             | a) 127,00 zł<br>użyte do przetworzenia twojego zamówienia,<br>aszej stronie oraz dla innych celów o których<br>atności.   | Cheę otrzymac tał<br>Płatność<br>Numer karty *<br>234 1234 1234<br>Data ważności *<br>MM / RR<br>Oświadczam, że z<br>prywatności oraz           | 1234 Uzup<br>Kod CVC •<br>Kod CVC •<br>Rod CVC<br>apoznatem/-am się z <u>Regulaminem i Polityką</u><br>akceptuję ich postanowienia. • |

16. Jak dodać skrót do PODOHOLIX do ekranu głównego na telefonie:

#### Jeśli masz telefon iPhone i przeglądarkę Safari

- otwórz przeglądarkę Safari na telefonie
- wyszukaj i otwórz stronę https://strefa-iph.pl/login
- u dołu strony kliknij ikonę "więcej"

| 11:19 🖪                                               | "II 🕹 🔲   |
|-------------------------------------------------------|-----------|
| Instytut Podolo<br>Holistycznej                       | gii       |
| Zaloguj się                                           |           |
| Adres e-mail                                          |           |
| Wpisz adres e-mail                                    |           |
| Hasło                                                 |           |
| Wpisz hasło                                           |           |
| Zaloguj się                                           |           |
| Nie znasz hasła?<br>Zaloguj się e-mailem lub ustal no | we hasło. |
| Nie masz konta? Zobacz dostępne                       | produkty  |
| AA 🔒 strefa-iph.pl                                    | S         |
|                                                       | 0 Q       |

• następnie na liście dostępnych opcji wybierz "Do ekranu początkowego"

| 11:20 🖪                   |               |       | .ıl 🗢 🗊      |                |
|---------------------------|---------------|-------|--------------|----------------|
| (H)                       | strefa-iph.pl |       | ×            |                |
| AirDrop                   | Wiadomości    | Email | Notatki P    | e<br>e<br>Przy |
| Kopiuj                    |               |       | Å            |                |
| Do listy Czytelnia        |               |       | 00           |                |
| Dodaj zakładkę            |               |       | ш            |                |
| Dodaj do ulubionych       |               |       | \$           |                |
| Dodaj do szybkiej notatki |               |       | In           |                |
| Znajdź na stronie         |               |       |              |                |
| Do ekranu początkowego    |               |       | +            |                |
| Oznaczenia                |               |       | $\bigotimes$ |                |
| Drukuj                    |               |       | ē            |                |
| Otwórz w Chrome           |               |       | 9            |                |
| Edycja                    |               |       |              |                |

 na ekranie początkowym Twojego telefonu utworzy się skrót do strony z dostępem do PODOHOLIX

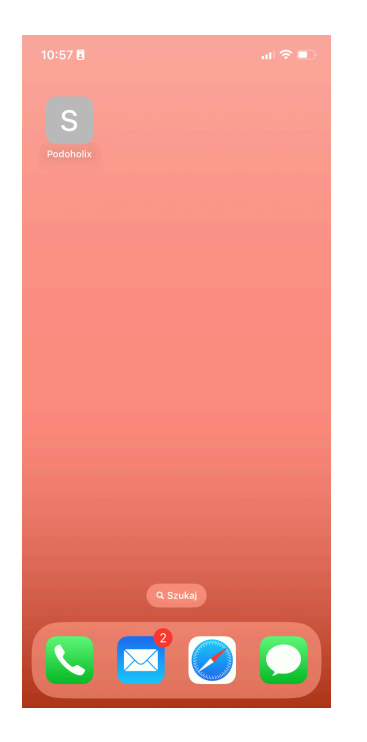

#### Jeśli masz telefon iPhone i przeglądarkę Chrome:

- otwórz przeglądarkę Chrome na telefonie
- wyszukaj i otwórz stronę https://strefa-iph.pl/login
- u góry strony kliknij ikonę "więcej"

| 11:30 🖪                            |                 | .ıl ≎ ∎. |  |  |  |  |
|------------------------------------|-----------------|----------|--|--|--|--|
| •                                  | strefa-iph.pl   | ث (      |  |  |  |  |
|                                    |                 | PL 🔅     |  |  |  |  |
| Instytut Podologii<br>Holistycznej |                 |          |  |  |  |  |
| Zalogu                             | ij się          |          |  |  |  |  |
| Adres e-n                          | nail            |          |  |  |  |  |
| Wpisz                              | adres e-mail    |          |  |  |  |  |
| Hasło                              |                 |          |  |  |  |  |
| Wpisz                              | hasło           |          |  |  |  |  |
| $\leftarrow$                       | $\rightarrow$ + | 3        |  |  |  |  |

• następnie na liście dostępnych opcji wybierz "Do ekranu początkowego"

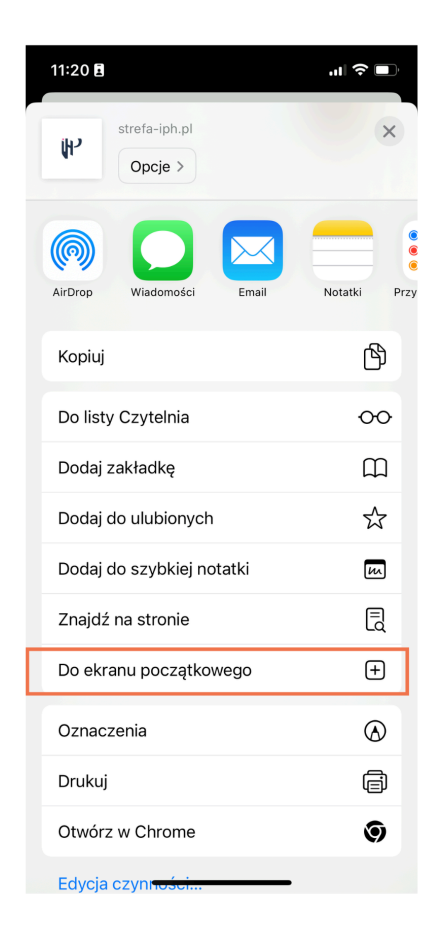

 na ekranie początkowym Twojego telefonu utworzy się skrót do strony z dostępem do PODOHOLIX

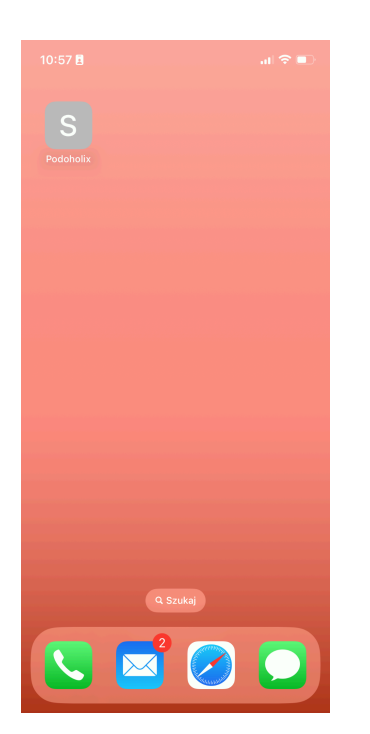

#### Jeśli masz telefon z systemem Android:

- otwórz przeglądarkę na telefonie
- wyszukaj i otwórz stronę https://strefa-iph.pl/login
- u góry strony kliknij ikonę "więcej"
- następnie na liście dostępnych opcji wybierz "Do ekranu głównego"

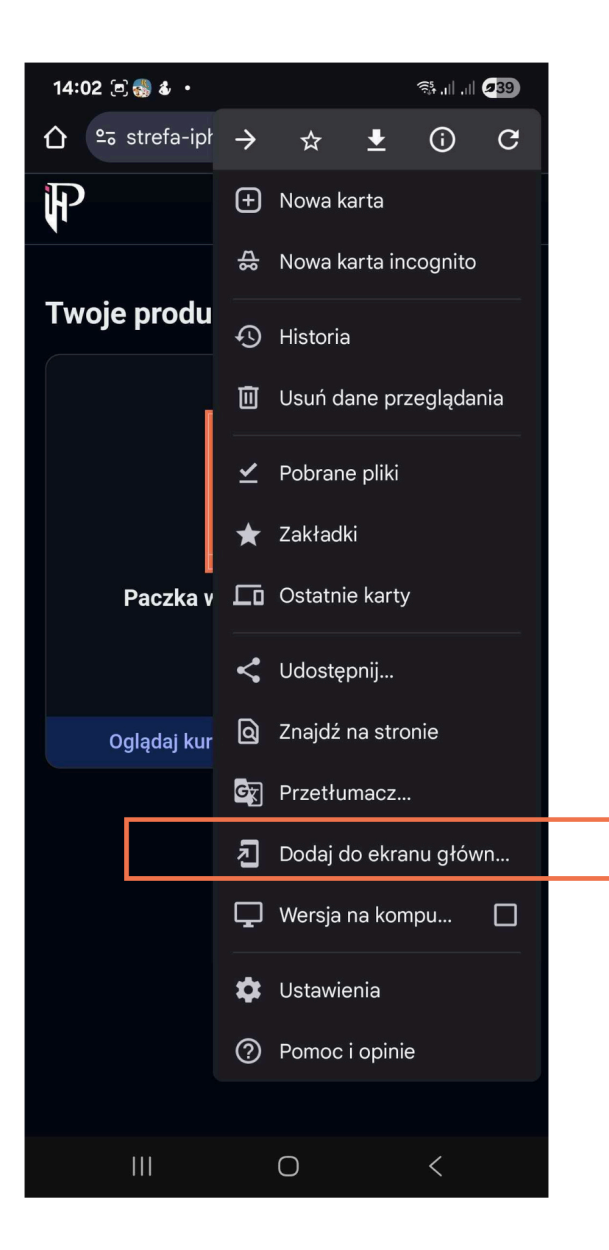

 na ekranie początkowym Twojego telefonu utworzy się skrót do strony z dostępem do PODOHOLIX

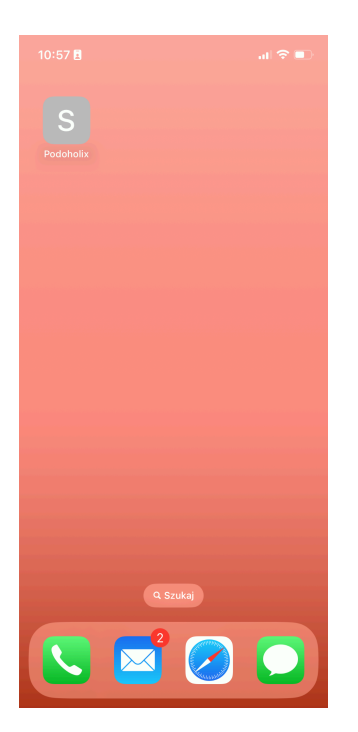